# 「Google Classroom」で学籍番号を判別する方法

Classroomではクラスに登録している学生の管理は、氏名で行う仕組みとなっており、Classroom内で 学籍番号を確認する方法はございません。

Classroomの表示順は、学生氏名の漢字の音読み順となっております。

以下の手順より、Classroom のメンバーの並び順と、B-net Portal『履修者情報』の履修者の並び順を 照合し、学籍番号を判別することが可能です。

※Classroom 及び B-net Portal『履修者情報』の並び順が完全に一致しない場合がございますので ご留意ください。

# 【手順】

①B-net Portal より『履修者名簿』を CSV 出力する。

①-1B-netPortal ヘログインする。

①-2トップメニュー『履修者名簿』をクリックする。

①-3名簿を出力する該当科目名をクリックする。

-4『CSV 出力』を行う。

| B-net Portal<br>BUKKYO UNIVERSITY |            |            |                                     |                     |                |                    |            |      |  |  |  |  |  |  |
|-----------------------------------|------------|------------|-------------------------------------|---------------------|----------------|--------------------|------------|------|--|--|--|--|--|--|
|                                   |            |            |                                     |                     |                |                    |            |      |  |  |  |  |  |  |
| シラパス                              | 授業関連       |            | 1修者名漢 出欠管理                          | 採点登録                |                | その他                |            | 教員業績 |  |  |  |  |  |  |
|                                   | - 授業一覧     | 履修者        | 名簿                                  |                     |                |                    |            |      |  |  |  |  |  |  |
|                                   | 2020 年度 春雪 | ¥期▼        |                                     |                     |                |                    |            |      |  |  |  |  |  |  |
|                                   | 開講曜日       |            | 科目名                                 |                     | 開講区分           | 履修者数               | 開講学期       |      |  |  |  |  |  |  |
|                                   | 火2         | DE12100302 | ? 入門ゼミ Hb                           |                     | 週間授業           | 22人                | 2020春学期    |      |  |  |  |  |  |  |
|                                   | 水3         | DE10401300 | )東洋古代史特講1 日                         |                     | 週間授業           | 7人                 | 2020春学期    |      |  |  |  |  |  |  |
|                                   | 水3         | DE12416300 | ) 東洋史特講(古代) 1 月                     |                     | 週間授業           | 35人                | 2020春学期    |      |  |  |  |  |  |  |
|                                   | $\land$    | A3222590   | 🍢 授業一見> 原修者一覧                       |                     |                | 反る                 |            |      |  |  |  |  |  |  |
|                                   |            | D A6002190 | 2020年度 春学期<br>510401300 東田市が空か時 1 日 | 8 <b>7</b> 40       |                |                    | •          |      |  |  |  |  |  |  |
|                                   |            | - 10002100 | 210401300 東洋西代定線調1 H<br>水3          | 表 ホ 金月<br>井び橋 学師番号橋 |                |                    | ·<br>• 表示) |      |  |  |  |  |  |  |
|                                   |            | A6002290   |                                     |                     | <i>m</i>       | 20 Particulous     |            |      |  |  |  |  |  |  |
|                                   |            |            | 78887 7:                            | EUGA - 7            | 中<br>十二年 21日 月 | 川山子村昭和<br>中学部 開始学校 | 85         | ł    |  |  |  |  |  |  |
|                                   |            | A6002390   | -                                   |                     | 大学学部 34        | 学想中国学科             |            |      |  |  |  |  |  |  |
|                                   |            |            |                                     | 3                   | 大学学能器          | 史学師 歴史学科           |            |      |  |  |  |  |  |  |
|                                   |            |            |                                     | 2                   | 大学学部度          | 史学部 國史学科           |            |      |  |  |  |  |  |  |
|                                   |            |            |                                     | 3                   | 大学学能展          | 史学部 歴史学科           |            |      |  |  |  |  |  |  |
|                                   |            |            | -                                   |                     | 大学学部 歴         | 史学部 歴史学科           |            |      |  |  |  |  |  |  |
|                                   |            |            | -                                   |                     | > 六子子柳葉        | 关于即 医丸子科           |            |      |  |  |  |  |  |  |
|                                   |            |            |                                     |                     |                |                    |            |      |  |  |  |  |  |  |
|                                   |            |            |                                     |                     |                |                    |            |      |  |  |  |  |  |  |
|                                   |            |            |                                     |                     |                |                    |            |      |  |  |  |  |  |  |
|                                   |            |            |                                     |                     |                |                    |            |      |  |  |  |  |  |  |
|                                   |            |            |                                     |                     |                |                    |            |      |  |  |  |  |  |  |
|                                   |            |            |                                     |                     |                |                    |            |      |  |  |  |  |  |  |
|                                   |            |            |                                     |                     |                |                    |            |      |  |  |  |  |  |  |
|                                   |            |            |                                     |                     |                |                    |            |      |  |  |  |  |  |  |
|                                   |            |            |                                     |                     |                |                    |            |      |  |  |  |  |  |  |
|                                   |            |            |                                     |                     |                |                    |            |      |  |  |  |  |  |  |
|                                   |            |            |                                     |                     |                |                    |            |      |  |  |  |  |  |  |
|                                   |            |            |                                     |                     |                |                    |            |      |  |  |  |  |  |  |
|                                   |            |            |                                     |                     |                |                    |            |      |  |  |  |  |  |  |
|                                   |            |            |                                     |                     |                |                    |            |      |  |  |  |  |  |  |
|                                   |            |            |                                     |                     |                |                    |            |      |  |  |  |  |  |  |
|                                   |            |            |                                     |                     |                |                    |            |      |  |  |  |  |  |  |
|                                   |            |            |                                     |                     |                |                    |            |      |  |  |  |  |  |  |
|                                   |            |            | 7件 (< 1/1 ページ > >)                  | 1                   |                |                    |            |      |  |  |  |  |  |  |
|                                   |            |            | 要る                                  |                     |                |                    | CSV出力」(日刷) |      |  |  |  |  |  |  |

②出力されたデータをエクセルデータとして保存する。

②-1 出力されたデータを開き、メニューバーの『ファイル』をクリックする。

②-2『名前を付けて保存』をクリックする。

②-3 ファイルの種類にて[Excel ブック(\*xlsx)]を選択し、保存する。

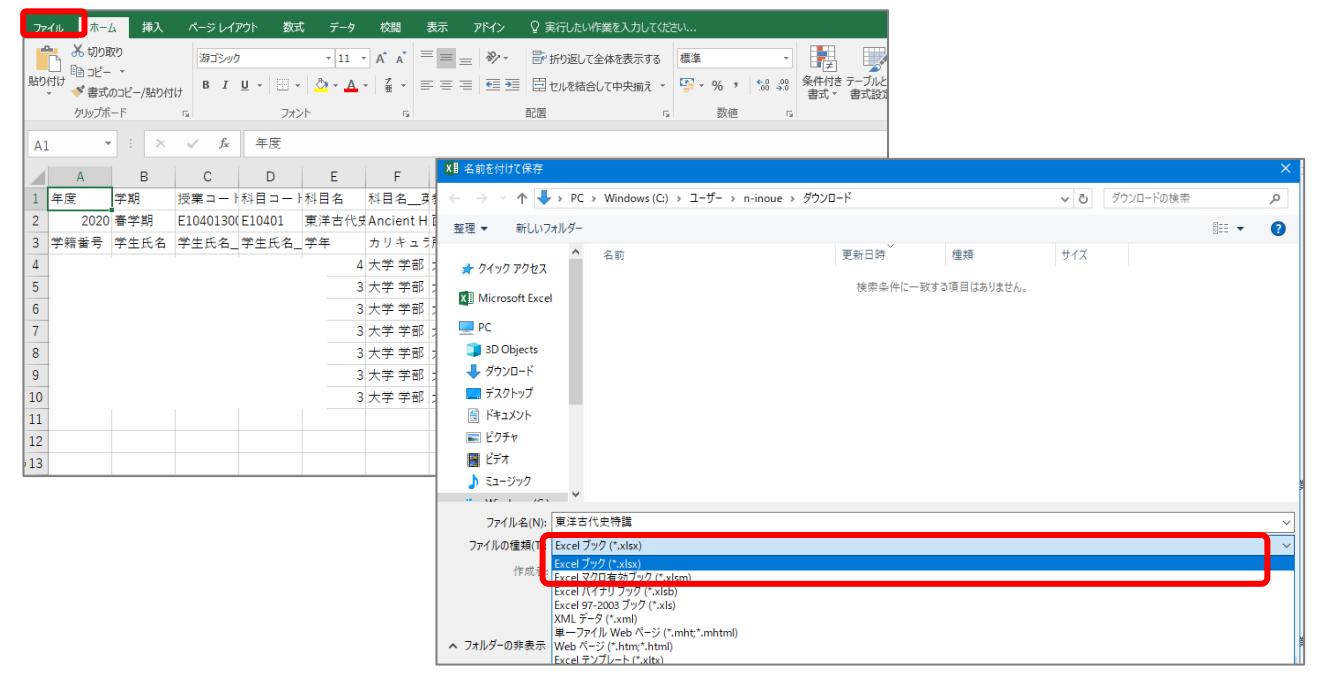

③履修者名簿のデータを並び替える

③-1 ②で保存したデータを開く。

③-2 該当ファイル3行目を選択する。

③-3 メニューバー『データ』から、[フィルタ]をクリックする。

| ידר                | イル           | <b>ホ−</b> Ŀ | 、 挿入           | ページレイ            | アウト 数5   | て データ                          | 校閲                   | 表示 アド・                | ∩> ♀実            | 行したい作業を                  | 入力してください                                           |                |               |
|--------------------|--------------|-------------|----------------|------------------|----------|--------------------------------|----------------------|-----------------------|------------------|--------------------------|----------------------------------------------------|----------------|---------------|
| [<br>Ac<br>デー      | Cess<br>タペース | Web<br>クエリ  | テキスト<br>ファイル ラ | その他の<br>データソース - | E かくします。 | ロックエリの引<br>日 日 テーブル<br>ウ こ 最近使 | 表示<br>から<br>ったソース !! | ■<br>すべて<br>更新・ 見 リン! | き<br>パティ<br>7の編集 | , <u>入入</u><br>, 並べ替え フ・ | ▼ [k //]<br>[/////<br>[/////////////////////////// | ア<br>適用<br>細設定 | 10位置 フラッシュフィル |
|                    |              | 外部          | 部データの取         | り込み              |          | 取得と変換                          | Ļ                    | 接続                    |                  | 並べ替                      | えとフィルター                                            |                |               |
| A3 v : × v fx 学籍番号 |              |             |                |                  |          |                                |                      |                       |                  |                          |                                                    |                |               |
|                    | A            | \           | В              | С                | D        | E                              | F                    | G                     | Н                | 1                        | J                                                  | K              | L             |
| 1                  | 年度           |             | 学期             | 授業コー             | ト科目コート   | ·科目名                           | 科目名                  | 英教員氏名                 | 教員氏名_            | 教員氏名_                    | 開講区分                                               | 開講曜日           | 開講教室          |
| 2                  |              | 2020        | 春学期            | E1040130         | (E10401  | 東洋古代史                          | Ancient H            | ł                     |                  |                          | 週間授業                                               | 水3             |               |
| 3                  | 学籍者          | ₽₽₽         | 学生氏名           | ▼学生氏征▼           | 学生氏行     | 学年 🔻                           | カリキ・                 | 所属学科▼                 | 備考  ▼            | -                        | -                                                  | -              | -             |
| 4                  |              |             |                |                  |          | 4                              | 大学 学部                | 大学 学部                 | 歴史学部歴            | 歴史学科                     |                                                    |                |               |
| 5                  |              |             |                |                  |          | 3                              | 大学 学部                | 大学 学部                 | 文学部 中國           | 国学科                      |                                                    |                |               |
| 6                  |              |             |                |                  |          | 3                              | 大学 学部                | 大学 学部                 | 歴史学部歴            | 歷史学科                     |                                                    |                |               |
| 7                  |              |             |                |                  |          | 3                              | 大学 学部                | 大学 学部                 | 歴史学部歴            | 歴史学科                     |                                                    |                |               |
| 8                  | 1            |             |                |                  |          | 3                              | 大学 学部                | 大学 学部                 | 歴史学部歴            | 歷史学科                     |                                                    |                |               |
| 9                  |              |             |                |                  |          | 3                              | 大学 学部                | 大学 学部                 | 歴史学部歴            | 歷史学科                     |                                                    |                |               |
| 10                 |              |             |                |                  |          | 3                              | 大学 学部                | 大学 学部                 | 歴史学部歴            | 歷史学科                     |                                                    |                |               |
| 11                 |              |             |                |                  |          |                                |                      |                       |                  |                          |                                                    |                |               |

| ③-4 B列3行目の『学生氏名』欄の | をクリックし、昇順で並び替える。 |
|--------------------|------------------|
|--------------------|------------------|

|    | А              | В            | С               | D      | E     | F         | G     | Н      | I.    | J    | К    | L    |
|----|----------------|--------------|-----------------|--------|-------|-----------|-------|--------|-------|------|------|------|
| 1  | 年度             | 学期           | 授業コー∣           | 科目コート  | 科目名   | 科目名       | 教員氏名  | 教員氏名_  | 教員氏名_ | 開講区分 | 開講曜日 | 開講教室 |
| 2  | 2020           | 春学期          | E1040130        | E10401 | 東洋古代史 | Ancient H |       |        |       | 週間授業 | 水3   |      |
| 3  | 学籍番┦▼          | 学生氏1-        | 学生氏1-           | 学生氏1-  | 学年 ▼  | カリキ₌▼     | 所属学科▼ | 備考 🔻   | -     | -    | -    | -    |
| Ź↓ | 昇順( <u>S</u> ) | ]            |                 |        | 4     | 大学 学部     | 大学 学部 | 歴史学部歴  | 歷史学科  |      |      |      |
| Ă↑ | 降順( <u>O</u> ) |              |                 |        | 3     | 大学 学部     | 大学 学部 | 文学部 中国 | 国学科   |      |      |      |
|    | 色で並べ替え         | ( <u>T</u> ) |                 | •      | 3     | 大学 学部     | 大学 学部 | 歴史学部歴  | 歷史学科  |      |      |      |
| ĸ  | "学生氏名" カ       | からフィルターをク    | ישד( <u>C</u> ) |        | 3     | 大学 学部     | 大学 学部 | 歴史学部 歴 | 歷史学科  |      |      |      |
|    | 色フィルター(I       | )            |                 | - F    | 3     | 大学 学部     | 大学 学部 | 歴史学部 歴 | 歷史学科  |      |      |      |
|    | テキスト フィル       | <u> </u>     |                 | •      | 3     | 大学 学部     | 大学 学部 | 歴史学部 歴 | 歷史学科  |      |      |      |
|    | 検索             |              |                 | 2      | 3     | 大学 学部     | 大学 学部 | 歴史学部 歴 | 歷史学科  |      |      |      |
|    |                | て選択)         |                 |        |       |           |       |        |       |      |      |      |
|    |                |              |                 |        |       |           |       |        |       |      |      |      |
|    |                |              |                 |        |       |           |       |        |       |      |      |      |
|    |                |              |                 |        |       |           |       |        |       |      |      |      |
|    |                |              |                 |        |       |           |       |        |       |      |      |      |
|    |                |              |                 |        |       |           |       |        |       |      |      |      |
|    |                |              |                 |        |       |           |       |        |       |      |      |      |
|    |                | OK           | وحلي لأحد تلي   |        |       |           |       |        |       |      |      |      |
|    |                | UK           | +720            |        |       |           |       |        |       |      |      |      |
| 20 |                |              |                 |        |       |           |       |        |       |      |      |      |

・以上の手順で並び替えた情報は、Classroomの『メンバー』に表示される並びとほぼ同一となります。 ※並び順が完全に一致しない場合がございますのでご留意ください。

### ・科目毎の集計となります。

※複数科目を合同開講している科目(クラスルーム上の科目名が○○/●●)に関しては、一度該当科目 のデータを統合する必要がございます。その際、科目名称を追記するなど、どちらの科目の受講生であ るかを判別できるようにしてください。(最終的な採点入力は科目毎に行う必要がある為)

#### ④活用方法

### ・各回の参加記録を追加する

該当エクセル上に各回の情報を記載し、参加状況を記録することが可能です。

|    | А     | В     | С        | D       | E     | F           | G     | Н      | I.    | J     | K     | L     | М   | N   | 0   | Р   | Q   | R    | S    | T    | U    | ٧    | W    |
|----|-------|-------|----------|---------|-------|-------------|-------|--------|-------|-------|-------|-------|-----|-----|-----|-----|-----|------|------|------|------|------|------|
| 1  | 年度    | 学期    | 授業コー     | ト科目コー   | 科目名   | 科目名3        | 教員氏名  | 教員氏名_  | 教員氏名  | 開講区分  | 開講曜日  | 開講教室  |     |     |     |     |     |      |      |      |      |      |      |
| 2  | 2020  | 春学期   | E1040130 | (E10401 | 東洋古代! | \$Ancient ⊦ | ł     |        |       | 週間授業  | 水3    |       |     |     |     |     |     |      |      |      |      |      |      |
| 3  | 学籍番┦▼ | 学生氏名。 | 学生氏彳•    | 学生氏名。   | 学年 🗸  | カリキ:-       | 所属学科  | 備考 ▼   | 第1回 🗸 | 第2回 🚽 | 第3回 🗸 | 第4回 👻 | 第5回 | 第6回 | 第7回 | 第8回 | 第9回 | 第10回 | 第11回 | 第12回 | 第13回 | 第14回 | 第15回 |
| 4  | 1     |       |          |         |       | 大学 学部       | 大学 学部 | 歴史学部歴  | 歴史学科  |       |       |       |     |     |     |     |     |      |      |      |      |      |      |
| 5  | 1     |       |          |         |       | 大学 学部       | 大学 学部 | 文学部 中国 | 国学科   |       |       |       |     |     |     |     |     |      |      |      |      |      |      |
| 6  | 1     |       |          |         |       | 大学 学部       | 大学 学部 | 歴史学部歴  | 歴史学科  |       |       |       |     |     |     |     |     |      |      |      |      |      |      |
| 7  | 1     |       |          |         |       | 大学 学部       | 大学 学部 | 歴史学部歴  | 歴史学科  |       |       |       |     |     |     |     |     |      |      |      |      |      |      |
| 8  | 1     |       |          |         |       | 大学 学部       | 大学 学部 | 歴史学部歴  | 歴史学科  |       |       |       |     |     |     |     |     |      |      |      |      |      |      |
| 9  | 1     |       |          |         |       | 大学 学部       | 大学 学部 | 歴史学部歴  | 歴史学科  |       |       |       |     |     |     |     |     |      |      |      |      |      |      |
| 10 | 1     |       |          |         |       | 大学 学部       | 大学 学部 | 歴史学部歴  | 歷史学科  |       |       |       |     |     |     |     |     |      |      |      |      |      |      |

## ・採点登録に活用する

最終的な採点入力は、B-net Portal「採点登録」画面より行う必要があります。 こちらのデータにて採点を集計いただいた場合、採点登録にあたり作業が簡素化されますので ぜひご活用ください。(詳細については、採点登録時期に改めてお知らせいたします)